## **Blackboard Content Collection**

The Blackboard Content Collection feature allows instructors to upload, download, store and manage folders or documents in one central location within their Blackboard course. Documents (i.e. PowerPoint sideshows, Word documents, or Multimedia files) can be uploaded to a Blackboard course with a single upload, instead of uploading documents one at a time. All files added to the course can be copied to another course using the course copy feature in Blackboard. These files may also be archived for use in future courses.

## Access the Content Collection

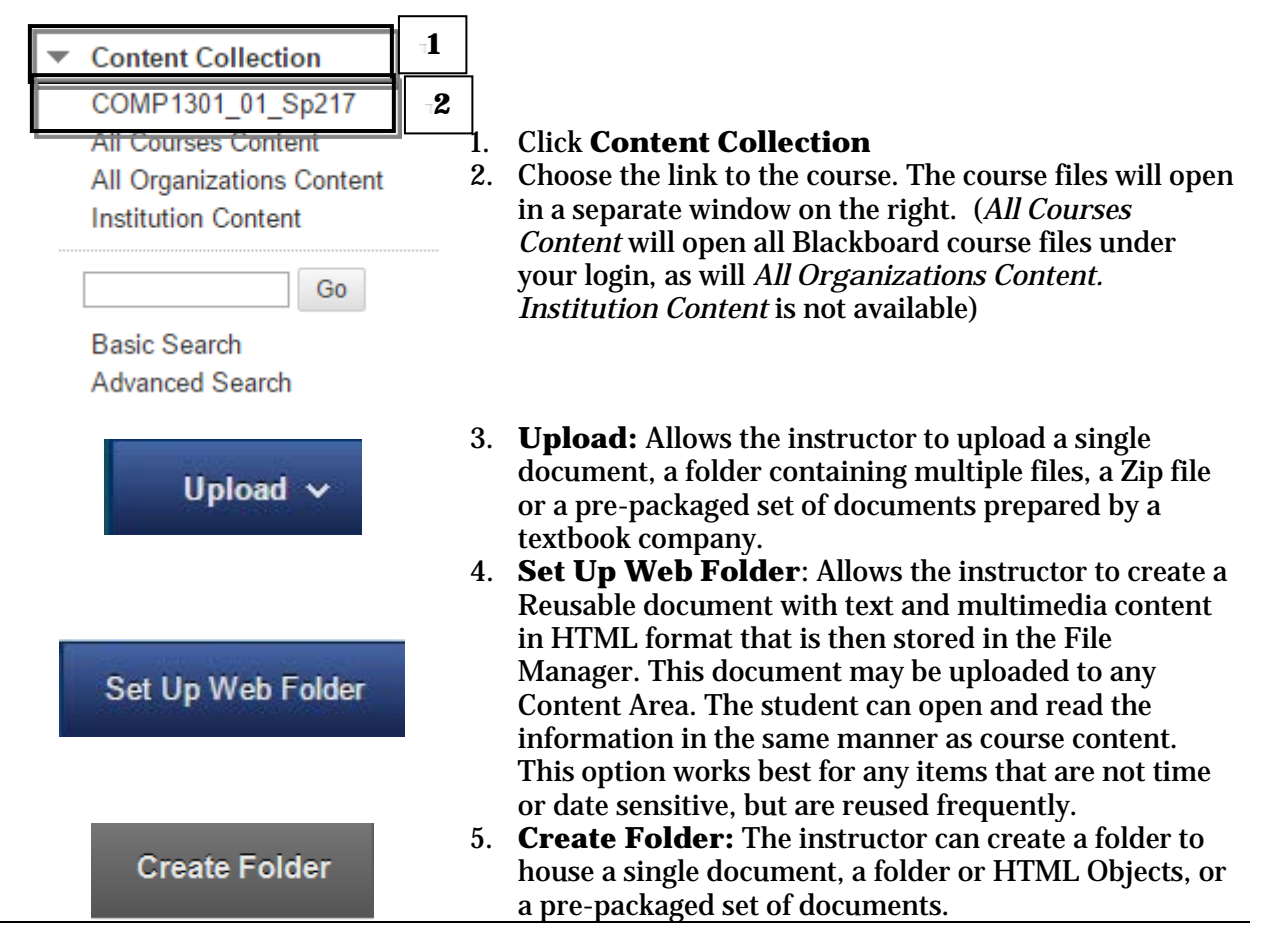

## **Upload Files**

The instructor can upload a single document, a folder containing multiple files, or upload a prepackaged set of documents prepared for Blackboard by a textbook company.

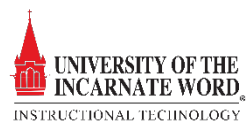

| Content Collection →     COMP1301_01_Sp217 1     All Courses Content     All Organizations Content     Institution Content     Go     Basic Search     Advanced Search | <ol> <li>In the Control Panel Click Content Collection</li> <li>Choose the link to the course. The course files will open in a separate window on the right.</li> <li>Click Upload, and choose Upload Files.</li> </ol> |
|----------------------------------------------------------------------------------------------------|----------------------------------------------------------------------------------------------------|
|                                                                                                    | 3. On the next page, click Choose <b>File</b>                                                                                                    |
| * File Choose File No file chosen                                                                                                    | 4. Locate the file and <i>double click</i> to <b>select it</b><br>5. Click <b>Submit</b>                                                                                                    |

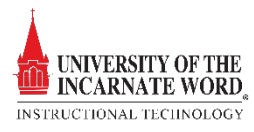